#### Family Instructions to Enroll in Exhibits

1. Go to our county's website: <u>http://stephenson4-hfair.fairentry.com</u>. You should see a screen similar to this. Click on "*Sign in with 4HOnline*" and use the same login information you created when you enrolled and sign is as "Family".

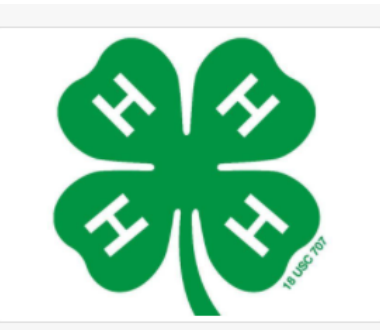

## 2021 Stephenson County Fair

Registration is currently Open Registration dates: 3/15/2021 - 6/15/2021 Exceptions may apply View Details

2. When the screen below opens up, enter your login information (same as what you set up at the beginning of the year), leave Role set as "Family" and click "Login". If you don't remember your password, click the "I forgot my password" circle, type your email and click "Login". You will then need to check your email for a temporary password to get in.

|          | 4HOnline - Mozilla Firefox             |                                      |          |   |
|----------|----------------------------------------|--------------------------------------|----------|---|
|          | (i) A https://www.4honline.com/Ap      | bi/Login.aspx?403d40706f7075703      | d7472756 | - |
| /        | 4                                      | Henrollment and Event Registration   | 54       |   |
| C<br>I   | <ul> <li>● 11</li> <li>● 11</li> </ul> | have a profile<br>forgot my password |          |   |
|          | Email:                                 |                                      |          |   |
|          | Password:                              |                                      |          |   |
| gi<br>is | Role:                                  | Family                               |          |   |
|          |                                        | Login                                |          |   |
| C        |                                        |                                      |          | _ |

3. You will see the screen below. Click "**Begin Registration**" to continue. And then click "**Individual**".

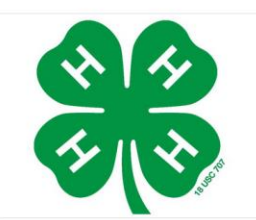

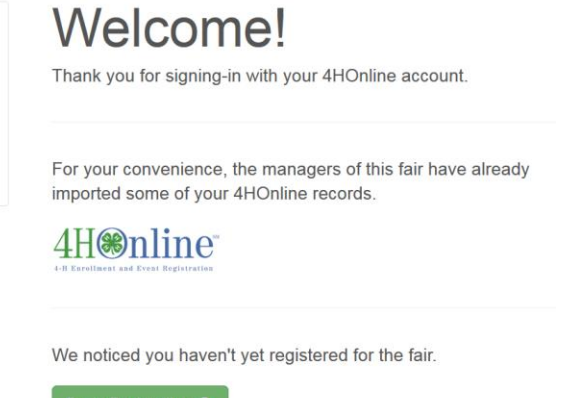

4. If there is only one member to enroll, click the circle next to the name and then click "**Continue**". If there is more than one member to enroll, you should see a list of family members eligible to exhibit. Click the circle next to the first name and then click "**Continue**".

| New Individual Exhibitor |                                           |  |  |  |  |  |  |
|--------------------------|-------------------------------------------|--|--|--|--|--|--|
| Select an Existing pers  | on to continue                            |  |  |  |  |  |  |
| •                        | <b>Tester, Ima</b><br>12/02/2003 - Age 13 |  |  |  |  |  |  |
| •                        | <b>Tester, Ura</b><br>8/16/2002 - Age 14  |  |  |  |  |  |  |
|                          | - OR -                                    |  |  |  |  |  |  |
|                          | Create an Exhibitor From Scratch          |  |  |  |  |  |  |
|                          |                                           |  |  |  |  |  |  |
|                          | Cancel Continue                           |  |  |  |  |  |  |

5. When the next screen comes up, click "Continue".

| Tester, Ima<br>12/02/2003 • 12 years old<br>(4-H age) • Grade: 7<br>IZ dtioning Stephenson | Personal Details          | Contact Info | Address | 4<br>Questions | 5<br>Review |
|--------------------------------------------------------------------------------------------|---------------------------|--------------|---------|----------------|-------------|
| Delete this Exhibitor                                                                      | Quantiana                 |              |         |                |             |
|                                                                                            | Questions                 |              |         |                |             |
|                                                                                            | There are no questions to | answer.      |         |                |             |
|                                                                                            |                           |              |         |                | Continue 🕹  |

6. You will see the information about this individual. If any of the information is incorrect, log into *4HOnline* and correct the information. If the information is correct, click on **"Continue to Entries"**.

| Н | Personal Details                            | Contact Info            | Address | s Questions        | 5<br>Review           |
|---|---------------------------------------------|-------------------------|---------|--------------------|-----------------------|
|   | Please review the ex                        | xhibitor registration.  |         |                    | Continue to Entries O |
|   | Personal Details                            | Edit                    |         | Contact Info       | Edit                  |
|   | First Name                                  | Test for Authorizations |         | Email              | dchorn85@gmail.com    |
|   | Last Name                                   | Horn                    |         | Home Phone         | 217-333-0826          |
|   | Birthdate                                   | 2/07/2005               |         | Cell Phone         |                       |
|   | Grade                                       | 9                       |         | Cell Phone Carrier |                       |
|   | Address                                     | Edit                    |         |                    |                       |
|   | 1400 Annis Ave<br>Mattoon, IL<br>61938-5902 |                         |         |                    |                       |

7. The 4-H member's name will appear and show the number of entries below it. Click "Add an Entry" to add the first entry

| Exhibitors                                                 | $\rangle$  | Entries               |  | Payment | \$0.00                 |  |  |  |
|------------------------------------------------------------|------------|-----------------------|--|---------|------------------------|--|--|--|
| There is 1 entry belonging to 1 exhibitor in this invoice. |            |                       |  |         |                        |  |  |  |
| Hom, Test for Authorizations C Add an Entry                |            |                       |  |         |                        |  |  |  |
| #5                                                         | Department | General Projects      |  |         |                        |  |  |  |
|                                                            | Division   | Animal Science        |  |         |                        |  |  |  |
|                                                            | Class      | 50135: Animal Science |  |         |                        |  |  |  |
|                                                            |            |                       |  |         |                        |  |  |  |
| FairEntry                                                  |            |                       |  |         | © 2015 RegistrationMax |  |  |  |

8. Select the appropriate Department (Beef, Dogs, General Projects, etc.) and class (Aerospace, Visual Arts, Breeding Beef, etc.). After choosing the class, you will see the window below. Click "**Choose**".

| Cr    | Choose D   | epartment and Division |       |        |
|-------|------------|------------------------|-------|--------|
|       | Department | General Projects       |       | Change |
| ibito | Division   | Collections            |       | Change |
| I.    |            |                        |       | _      |
| L     |            | Са                     | incel | Choose |

9. You will then see a list of classes within that Division. Select the class and level you enrolled in at the beginning of the year. Some classes may require additional information, such as Fashion Revue may require you to upload your narrative or Foods & Nutrition may require you to select a sub-division (cookies, yeast bread, rolls, etc.). Click "Select" next to the class you want.

| Starting an                           |                   | Tester, Ima |                                   |
|---------------------------------------|-------------------|-------------|-----------------------------------|
| Department                            | General Projects  | Change      | 12/02/2003 • 12<br>Grade: 7       |
| Division                              | Collections       | Change      | #72 4HOnline<br>County 4-H Shooti |
| <li>Select a</li>                     | Class to continue |             | Existing entries (0)              |
| 17007: Colle                          | ections Age 8-12  | Select 🕥    |                                   |
| 17008: Collections Age 13-18 Select 🕥 |                   |             |                                   |

10. You will see a window that shows the department, division and class selected, if it is not correct, click "**Change**" and correct it. If it is correct, click "**Continue**".

| Starting an |                             | Tester     |                    |
|-------------|-----------------------------|------------|--------------------|
| Department  | General Projects            | Change     | 12/02/20<br>Grade: |
| Division    | Collections                 | Change     | County 4-          |
| Class       | 17007: Collections Age 8-12 | Change     | ng entries (0      |
|             |                             | Continue 🔿 |                    |

11. You will then be prompted to confirm the club for this exhibitor. The club where you enrolled in *4HOnline* will be shown. Select this club by clicking the circle to the left of it and then click "**Continue**".

| Entry #259 |                                                                                                    |                                        |                                                                                                    |                                                                    |
|------------|----------------------------------------------------------------------------------------------------|----------------------------------------|----------------------------------------------------------------------------------------------------|--------------------------------------------------------------------|
|            | Tester, Ima<br>12/02/2003 • 12 years<br>old (4-H age) • Grade: 7<br>#20 eHonine<br>Stephenson • Stephenson<br>County 4-H Shooting Sports<br>Club | Club/Chap<br>Please sele<br>Selected C | pter<br>act the 4-H Club or FFA Chapter that is associated with this entry.<br>Stub: Stephenson County 4-H Shooting Sports Club |                                                                    |
| Department | General Projects                                                                                                    | Search                                 | h                                                                                                    | Q                                                                  |
| Division   | Collections                                                                                                    | ۲                                      | Stephenson County 4-H Shooting Sports Club (Stephenson)                                                                         |                                                                    |
| Class      | 17007: Collections Age<br>8-12                                                                                                    |                                        | Note: no more than 50 clubs are shown at once, so                                                                               | 1 club is available<br>o use the search feature to find your club. |
| 0          | Delete this Entry                                                                                                    |                                        |                                                                                                    | Continue O                                                         |

12. Answer any questions that may come up. Click "Continue".

| $\bigcirc$                        | 2         | 3        |
|-----------------------------------|-----------|----------|
| Club/Chapter                      | Questions | Review   |
|                                   |           |          |
| Questions                         |           |          |
| There are no questions to answer  |           |          |
| There are no questions to answer. |           |          |
|                                   |           |          |
|                                   |           | Continue |
|                                   |           |          |
|                                   |           |          |

13. If you wish to add another entry for <u>this member</u>, click "Add another Entry". If you are finished with this member and want to add entries for <u>a different member</u>, click "Register another Exhibitor". Make sure you add ALL your entries for ALL members before continuing to the payment screen. If you submit before all the entries are made, you will have to wait for 4-H staff to approve before you can go back in and add or delete any entries.

# 

#### Adding More Than One Entry For The Same Member

If adding another entry for <u>the same member</u>, click "Add another Entry" (see #13 screen shot above). A new window will pop up asking you to choose the Department and Division again. Click "Change" next to the Department (Beef, Dairy, Dogs, etc.) if it is different or next to the Division (Aerospace, Robotics, Woodworking, etc.) if it is different. Select the Department and Division you want for the next entry just as you did in #8 above and continue with step #9 - #13 until all entries are made for <u>this member</u>.

#### Adding Entries For A Different Member (Same Family)

 If adding entries for <u>a different member</u> in the same family, click "Register another Exhibitor" (see #13 screen shot above). Click "Individual" just as you did in Step #3 above. You will see the member(s) already registered on the screen. Scroll down until you see the member you are adding entries for and click "Add an Entry" next to his/her name.

| Teste<br>3 Entrie      | er, Ima<br>ies 4HOnline |                             | Add an Entry  |
|------------------------|-------------------------|-----------------------------|---------------|
| #26                    | Department              | General Projects            | ₽ Edit        |
|                        | Division                | Visual Arts                 |               |
|                        | Class                   | 17057: Legos                |               |
| #26                    | 50 Department           | General Projects            | <i>₿</i> Edit |
|                        | Division                | Natural Resources           |               |
|                        | Class                   | 50261: Sportsfishing 2      |               |
| #25                    | 59 Department           | General Projects            | & Edit        |
|                        | Division                | Collections                 |               |
|                        | Class                   | 17007: Collections Age 8-12 |               |
|                        |                         |                             |               |
| O Entries Add an Entry |                         |                             |               |

2. Select the Department and Division you want for the next entry just as you did in #8 above and continue with step #9 - #13 until all entries are made for *this member*.

### **Submitting Your Entries**

 Once all entries have been entered for each member, click "Continue to Payment" (see #13 screen shot above). Follow any instructions regarding payment (in Illinois, exhibits usually do not require a registration fee, so the Invoice will be \$0). Click "Continue" (example on next page).

| $\mathbf{O}$                 |                | 3                 |
|------------------------------|----------------|-------------------|
| Review                       | Payment Method | Confirm           |
| Invoice                      |                | Summary Detail    |
| Individual Exhibitor: Ima Te | ster           | \$0.00            |
| Individual Exhibitor: Ura Te | ster           | \$0.00            |
|                              |                | Total: \$0.00     |
|                              |                |                   |
|                              |                | Continue <b>O</b> |

2. Another screen will come up indicating a payment method is not necessary. Click "Continue".

| Exhibitors | $\rangle$ | Entries                        | Payr                        | ment            |         | \$0.00 |
|------------|-----------|--------------------------------|-----------------------------|-----------------|---------|--------|
| Revi       | ew        | Paym                           | 2<br>ent Method             |                 | Confirm |        |
|            |           | A payment method is not necess | ary because your invoice to | otal is \$0.00. |         |        |
|            |           |                                |                             | Continue O      |         |        |

3. **One last step!** It will show no payment is necessary. Choose "**Submit**" to save your entries. Once you submit your entries, you will not be able to make any changes until approved by 4-H Staff. Click "**Sign Out**" and you are done.

| Exhibitors                                                                                                    | Entries                                     | Payment  | \$0.00                  |
|----------------------------------------------------------------------------------------------------|---------------------------------------------|----------|-------------------------|
| Review                                                                                                    | Payment Method                              |          | 3<br>Confirm            |
| One last step!<br>Agree to the terms below and press submit.                                                                                  |                                             |          |                         |
| After you Submit                                                                                                    |                                             | Payment  | Total                   |
| <ul> <li>Records will be locked to editing awaiting manager appre-<br/>Your credit card will not be charged until a manager appre-</li> </ul> | oval<br>roves the records                   |          | No payment is necessary |
| <ul> <li>If the manager does not approve all the records, the amo<br/>amount cited here.</li> </ul>                                           | ount charged to the credit card may be less | than the | Submit                  |

#### **Rejected Entries**

After submitting your fair entries, 4-H Staff will check your fair entries with the classes you enrolled in at the beginning of the 4-H year in *4HOnline*. If you enrolled in the wrong class or level, your entry will be rejected, and you will receive an email explaining what you need to do to correct the issue.

- 1. There will be a link in the email to take you to *FairEntry.com*. Follow steps #1 and #2 under **Family Instructions to Enroll in Exhibits** to log in.
- 2. You will see a screen that shows you have an open invoice for the Individual Exhibitor listed. Click "**Continue work on this**" to go into the entry and correct.

| Registration is currently                                                             | Open             |
|---------------------------------------------------------------------------------------|------------------|
| Your Current Invoice                                                                  |                  |
| Status: Open<br>You have not yet submitted this invoice. It is a we<br>Summary Detail | ork in progress. |
| Individual Exhibitor: Ima Tester                                                      | \$0.00           |
|                                                                                       | Total: \$0.00    |
| Continue work on this                                                                 |                  |

3. A screen will come up with the previously registered exhibitors. Click "**Entries**" at the top of the page.

| Exhibitors Entries                                        |          | Payment                                                       | \$0.00                                       |
|-----------------------------------------------------------|----------|---------------------------------------------------------------|----------------------------------------------|
| Exhibitors being registered                               | F        | Previously Registered Exhibitors                              |                                              |
| There are 0 exhibitors in the process of being registered | ibitor a | The registration information for an Exhibito add new Entries. | or in this list cannot be edited but you can |
|                                                           |          | Tester, Ima<br>4HOnline                                       | Create Entry                                 |
|                                                           |          | Tester, Ura<br>4ttontine                                      | Create Entry                                 |

4. A screen showing the individual member and the incorrect class will show. Click "Edit".

| Exhibitors                        |                    | Entries                |         | Payment         | \$0.00       |
|-----------------------------------|--------------------|------------------------|---------|-----------------|--------------|
| There is 1 entry belonging to 1 e | xhibitor in this i | involce.               | Everyth | ing looks good! | a to Payment |
| Tester, Ima<br>1 Entry 4Hont      | ne                 |                        |         |                 | Add an Entry |
| #260                              | Department         | General Projects       |         |                 |              |
|                                   | Division           | Natural Resources      |         |                 |              |
|                                   | Class              | 50261: Sportsfishing 2 |         |                 |              |

5. Click "Delete this Entry". When it asks if you are sure, click "OK".

|            | Exhibitors                                                                                        |
|------------|---------------------------------------------------------------------------------------------------|
| Entry #260 | )                                                                                                 |
|            | <b>Tester, Ima</b><br>12/02/2003 • 12 years                                                       |
|            | old (4-H age) • Grade: 7<br>#72 4HOnline<br>Stephenson • Stephenson<br>County 4-H Shooting Sports |
| Department | Club<br>General Projects                                                                          |
| Division   | Natural Resources                                                                                 |
| Class      | 50261: Sportsfishing 2                                                                            |
| 0          | Delete this Entry                                                                                 |
|            |                                                                                                   |

6. Click "Exhibitors" at the top of the screen.

| Exhibitors                                                    | <u>Entries</u> | Payment                | \$0.00       |
|---------------------------------------------------------------|----------------|------------------------|--------------|
| There are 0 entries belonging to 0 exhibitors in this invoice |                | Everything looks good! |              |
|                                                               |                | Continue               | e to Payment |

7. Click "**Create an Entry**" next to the name of the individual where you just deleted the class.

| <u>Exhibitors</u>                                            | Entries               | Payment                                                               | \$0.00                                |
|--------------------------------------------------------------|-----------------------|-----------------------------------------------------------------------|---------------------------------------|
| Exhibitors being registered                                  |                       | Previously Registered Exhibitors                                      |                                       |
| There are 0 exhibitors in the process of<br>being registered | Register an Exhibitor | The registration information for an Exhibitor in the add new Entries. | nis list cannot be edited but you can |
|                                                              |                       | Tester, Ima<br>#Honine                                                | Create Entry                          |
|                                                              |                       | Tester, Ura                                                           | Create Entry                          |

- 8. Select the Department and Division and click "**Choose**". Find the correct class/level and click "**Select**".
- 9. Verify the class the shows up is correct and click "Continue".
- 10. Verify the club, click the circle next to the club name and then click "Continue".
- 11. If done with corrections, adding entries, and registering exhibitors, click "**Continue to Payment**" and follow the instructions above under <u>Submitting Your Entries.</u>

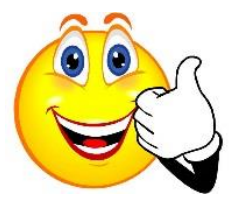

Please contact Brenda Heimann in the Extension Office at <u>bheimann@illinois.edu</u> if you have any questions. Thanks and good luck at the 2021 4-H Shows!!